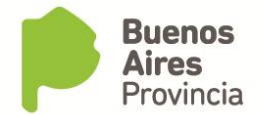

Los RAP (Responsables Administrativos de Presentismo) trabajan por dupla: un titular y un suplente.

#### Habilitación de RAP suplente

Desde la opción **MiLegajo\_Autorizaciones\_Personas a mi cargo**, el RAP titular o suplente pueden tildar la opción para que esté activo el RAP titular o el suplente. Esta acción puede realizarse la cantidad de veces que los usuarios necesiten.

| 🕃 Personas a cargo 🔅 |                           | ********************************            | 200000000000000000000000000000000000000 |
|----------------------|---------------------------|---------------------------------------------|-----------------------------------------|
|                      | -                         | RA / RAP                                    | Personas a cargo:                       |
| Rol (RAP) R          | esponsable Administrativo | ) <b>c</b>                                  |                                         |
| Estructure DIRECCI   | ION DE GESTIÓN V SEGUIN   | MENTO DEL CARITAL HUMANO                    | ALEXANDRO ROBERTO                       |
| Estiluciara princos  | ISIN DE CESTION I SECON   |                                             | NORMA BEATRIZ                           |
| Titular              | MARCOS                    |                                             | MARCOS                                  |
| Suplente             | JUAN PABLO                |                                             | LORENA MARIEL                           |
| <b>Desde</b> 17/04/  | 2018                      | <b>~</b>                                    |                                         |
|                      |                           | Supl.                                       |                                         |
| Titular              | Suplente                  | Fecha Desde Fecha Hasta                     |                                         |
| MARCOS               | JUAN PABLO                | 13/04/2018 12:11:10 17/04/2018 08:37:02     |                                         |
| MARCOS               | JUAN PABLO                |                                             |                                         |
| MARCOS               |                           |                                             |                                         |
| MARCOS               | JUAN PABLO                | ps/04/2018 08:46:40 [10/04/2018 08:53:19]   |                                         |
| MARCOS               | JUAN PABLO                | Bana/2018 08:18:08 28/03/2018 08:48         |                                         |
| MARCOS               | JUAN PABLO                | □ . p7/03/2018 10:33:10 p8/03/2018 08:18:08 |                                         |

### 1. Autorización de Licencias y Permisos

La autorización o rechazo de las solicitudes enviadas por los agentes a través del Portal del Empleado la puede realizar tanto el RA como el RAP, dependiendo del organismo en cuestión.

El RA y/o RAP deberá posicionarse sobre el renglón a autorizar/rechazar, hacer click en AUTORIZACIÓN para luego seleccionar AUTORIZAR/RECHAZAR.

| SiAPe - Sistema Unico Provincial de Admini<br>Ministerio De Jefatura De Gabinete De Minis | stración de Personal<br>tros         |                          |                                 |
|-------------------------------------------------------------------------------------------|--------------------------------------|--------------------------|---------------------------------|
| 🖻 🥶 🛨 🗶 🝽 🕶 🕶 💽 💽                                                                         | -                                    | 盘 📭                      | 24-abr-201                      |
| 😩 Autorización de Licencias y Permisos (RAI                                               | >                                    | ************************ | ******************************* |
| Solicitudes pendientes     Pedidos autorizados     Pedidos rechazados                     | Registración de<br>Licencias y Permi | sos                      | SOLICITUDES PENDIENTES          |
|                                                                                           | ADOS PEDIDOS RECHAZA                 | ADOS                     |                                 |
| Tipo Asunto                                                                               |                                      | Agente                   | Fec.Solicitud                   |
|                                                                                           |                                      |                          |                                 |
|                                                                                           |                                      |                          |                                 |
|                                                                                           | ][                                   |                          |                                 |
|                                                                                           |                                      |                          |                                 |
|                                                                                           |                                      |                          |                                 |
|                                                                                           |                                      |                          |                                 |
|                                                                                           |                                      |                          | Autorización                    |

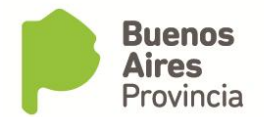

## 2.1 Impresión planilla de asistencia.

Desde la opción de menú RA/RAP\_Planilla Provisoria de Registro de Asistencia, el RAP deberá imprimir diariamente la planilla para que firmen la asistencia las personas que tiene a su cargo la administración de la asistencia.

| 100 / DOL                                             |
|-------------------------------------------------------|
|                                                       |
| 📓 2.1 Planilla Provisoria de Registro de Asistencia 👘 |
| 📓 2.2 Registro de Novedades Diarias                   |
| 📓 2.3 Rectificación de Novedades                      |
| 📓 3.1 Cambios de Horario                              |
| 📓 3.2 Carpetas Médicas                                |
| 📓 3.3 Carpetas Médicas Pendientes                     |
| 📓 3.4 Corte de Licencia Anual                         |
| 📓 3.5 Comisiones de Servicio                          |
| 📓 3.6 Corte/Anulación Comisiones                      |
| 📓 3.7 Permisos x Horario                              |
| 📓 3.8 Compensatorios                                  |
| 3.10 Permisos E/S Frecuentes                          |
| 🔁 4. <u>C</u> onsultas                                |

Se imprimirá una planilla que contiene los datos del Organismo, fecha, número de planilla, y luego un recuadro apellido y nombre, número de CUIL, TIPO (E en caso de reflejar la ENTRADA, S en caso de registrar una SALIDA), firma y observaciones del RAP.

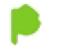

Buenos Aires Provincia

#### PLANILLA PROVISORIA DE REGISTRO DE ASISTENCIA GOBIERNO DE LA PROVINCIA DE BUENOS AIRES

| MINISTERIO DE JEFATURA DE | / /2018<br>DIA MES AÑO |       |       |                   |
|---------------------------|------------------------|-------|-------|-------------------|
|                           | 249563                 |       |       |                   |
| NOMBRE Y APELLIDO         |                        | FIRMA | OBSEF | RVACIONES por RAP |
|                           |                        |       |       |                   |
|                           |                        |       |       |                   |

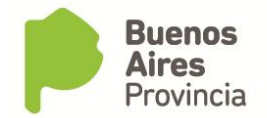

## 2.2 Registro de Novedades Diarias

A través de esta opción, el RAP deberá completar la información asistencial de todos sus agentes. El cuadro muestra información de los legajos, apellido, nombre y horario administrativo declarado.

En el recuadro novedad, el RAP deberá completar con la novedad asistencial que el sistema le despliega, sea PRESENTE, o bien, alguna novedad de ausentismo como ASISTENCIA A CURSO, COMISIÓN, DUELO DIRECTO, CARPETA MÉDICA, etc.

Asimismo, deberá completar el número de planilla por el cual cada agente firmó entrada y salida.

El cuadrado de color de la izquierda deberá ir cambiando a medida que se vayan registrando novedades.

| EGISTR | O DE NOVEDADES DIA | RIAS 16/04/2018                 |     | Г                 | ENTRADA          |      | SALIDA      |
|--------|--------------------|---------------------------------|-----|-------------------|------------------|------|-------------|
| Legajo | Apellido y Nombres | Novedad                         | н   | orario de Entrada | Hora Nº Planilla | Нога | N° Planilla |
| 292    | MALVINA VANESA     |                                 | ]][ | 08:00:00          |                  | ]    |             |
| 202    | ALEXANDRO ROBERTO  |                                 | ]]  | 08:00:00          |                  | ]    |             |
| 224    | NORMA BEATRIZ      |                                 |     | 08:00:00          |                  | ]    |             |
| 280    | MARCOS             | EXCEPTUADO - AUTORIDAD SUPERIOR | ]][ | 08:00:00          |                  | ]    |             |
| 295    | JUAN PABLO         |                                 | ]]  | 08:00:00          |                  |      |             |
| 246    | LORENA MARIEL      |                                 |     | 08:00:00          |                  | ]    |             |
|        |                    |                                 |     |                   |                  | ]    |             |
|        |                    |                                 |     |                   |                  |      |             |
|        |                    |                                 | ]]  |                   |                  | ]    |             |
|        |                    |                                 | ]]  |                   |                  | ]    |             |
|        |                    |                                 | ]   |                   |                  | ]    |             |
|        |                    |                                 | ]]  |                   |                  | ][   |             |
|        |                    |                                 |     |                   |                  | ][   |             |
|        |                    |                                 | ]   |                   |                  |      |             |
|        |                    |                                 |     |                   |                  | [    |             |
|        |                    |                                 |     |                   |                  |      |             |

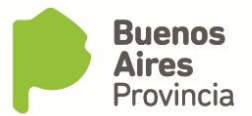

🐵 Registro de Novedades Diarias

|        |                    | Novedades ()))))))))))))))))))))))))))))))))))) | NTRADA      |         | SALIDA           |    |
|--------|--------------------|-------------------------------------------------|-------------|---------|------------------|----|
| Legajo | Apellido y Nombres |                                                 | N° Planilla |         | Hora Nº Planilla |    |
| 292    | VANESA             | Buscar %                                        |             | ][      |                  | ٦  |
| 202    | ROBERTO            |                                                 |             |         |                  | ٦  |
| 224    | BEATRIZ            |                                                 |             |         | Î                | ٦  |
| 295    | PABLO              | ASISTENCIA A CURSO DIA COMPLETO                 |             |         | Î                | ٦  |
| 305    | JULIA              | AUSENTE CON AVISO                               |             |         |                  | ٦  |
| 264    | BEATRIZ            | AUSENTE SIN AVISO                               |             |         | Î                | ٦  |
| 281    | ROSARIO            | CARPETA MEDICA - ENFERMEDAD                     |             |         |                  | ٦  |
| 273    | MELANIA            | CARPETA MEDICA - ENFERMEDAD - AMBULATORIA       |             |         | Î                | T  |
| 246    | MARIEL             |                                                 |             | i Ti Ti | Ì                | ٦ï |
|        |                    |                                                 |             |         |                  | ٦i |
|        |                    | DESINFECCION                                    |             | ími     |                  | ٦i |
|        |                    | DONACION DE SANGRE                              |             | ími     |                  | ٦ï |
|        |                    |                                                 |             | ili     |                  | ٦ï |
|        |                    | Buscar Acentar Cancelar                         |             | iliir   |                  | ٦ï |
|        |                    |                                                 |             | iliit   |                  | ٦ï |
|        |                    |                                                 | ·           | iliit   |                  | ٦  |
|        |                    |                                                 | Ц           |         |                  | -ł |

Por último deberá registrar las novedades.

|        |                    |                                 | <u> </u> | E                      | NTRADA      |      | SALIDA      |     |
|--------|--------------------|---------------------------------|----------|------------------------|-------------|------|-------------|-----|
| Legajo | Apellido y Nombres | Novedad                         | Ha       | orario de Entrada Hora | N° Planilla | Hora | N° Planilla |     |
| 292    | MALVINA VANESA     | PRESENTE                        | ][       | 08:00:00               | 250069      |      | 250069      | 1.  |
| 202    | ALEXANDRO ROBERTO  | AUSENTE CON AVISO               | ]][      | 08:00:00               |             |      |             | 17  |
| 224    | NORMA BEATRIZ      | PRESENTE                        |          | 08:00:00               | 250070      |      | 250070      | 17  |
| 280    | MARCOS             | EXCEPTUADO - AUTORIDAD SUPERIOR |          | 08:00:00               |             |      |             | 1,  |
| 295    | JUAN PABLO         | PRESENTE                        | ]]       | 08:00:00               | 250070      |      | 250070      | 1   |
| 246    | LORENA MARIEL      | PRESENTE                        |          | 08:00:00               | 250070      |      | 250070      | ]]. |
|        |                    |                                 |          |                        |             |      |             | 4   |
|        |                    |                                 |          |                        |             |      |             | 4   |
|        |                    |                                 |          |                        |             |      |             | 4   |
|        |                    |                                 |          |                        |             |      |             | 4   |
|        |                    |                                 |          |                        |             |      |             | 4   |
|        |                    |                                 |          |                        |             |      |             | 4   |
|        |                    |                                 |          |                        |             |      |             | 4   |
|        |                    |                                 |          |                        |             |      |             | 4   |
|        |                    |                                 |          |                        |             |      |             | 4   |
|        |                    |                                 |          |                        |             | ] ][ |             | ],  |

### 2.3 Rectificación de Novedades

Una vez que el área de asistencia habilita esta opción, el RAP puede rectificar una novedad de un parte que ya fue enviado.

| Instructivo RA/R                             | AP                                                    |                   |                                                                                  | Buenos<br>Aires |
|----------------------------------------------|-------------------------------------------------------|-------------------|----------------------------------------------------------------------------------|-----------------|
| Registro de Asist                            | encia                                                 |                   |                                                                                  | Provincia       |
| 😵 Rectificación de P                         | artes Diarios                                         |                   |                                                                                  |                 |
| Parte Diario<br>Fecha de Parte<br>Estructura | 23/04/2018) 📧<br>DIRECCION DE GESTIÓN Y SEGUIMIENTO D | EL CAPITAL HUMANO | Consultar                                                                        |                 |
| Apellido y Nombr                             | es                                                    | Novedad           |                                                                                  |                 |
| MALVI                                        | NA VANESA                                             | PRESENTE          | Rectificar (*                                                                    |                 |
| ALEXAN                                       | DRO ROBERTO                                           | PRESENTE          | Rectificar                                                                       |                 |
| NORMA BEAT                                   | TRIZ                                                  | PRESENTE          | Rectificar                                                                       |                 |
| Novedad ante                                 | Ie Partes Diarios<br>.VINA VANESA<br>rior             |                   | Rectificar<br>Rectificar<br>Rectificar<br>Rectificar<br>Rectificar<br>Rectificar |                 |
| PRESENTE                                     |                                                       |                   | Recultical                                                                       |                 |
| Postifico Nous                               | ded                                                   |                   | Rectificar                                                                       |                 |
|                                              | uau                                                   | Rectificar Volver |                                                                                  |                 |

## 3.1 Cambio de Horario

A través de esta pantalla, el RAP puede cambiar el horario administrativo de sus agentes. El mismo puede realizarse:

-Por día: especificando fecha a partir de cuando se cambia el horario, el nuevo horario de entrada y de salida.

-Por período: ingresando desde y hasta cuando hará el nuevo horario de entrada y salida.

-Definitivo: indicando el nuevo horario de entrada y salida y la fecha a partir de cuando se tendrá que cumplir.

| Instruc<br>Registi | ctivo RA/RAP<br>ro de Asistencia                               |                   |                  | P        | <b>Buenos</b><br><b>Aires</b><br>Provincia |
|--------------------|----------------------------------------------------------------|-------------------|------------------|----------|--------------------------------------------|
| 👋 Solicit          | ud de Cambio de Horario - Scocoscoscos                         |                   |                  | 00000000 |                                            |
|                    |                                                                | Cambio de Horario |                  |          |                                            |
| 1                  | Apellido y Nombre                                              |                   | SOLICITAR CAMBIO |          |                                            |
|                    | Fecha a Cambiar de Horario Entrada<br>Entrada<br>Nuevo Horario | Salida            |                  |          |                                            |
|                    | Por día Por Período Definitivo                                 |                   |                  |          |                                            |

## 3.2 Carpetas médicas

En esta opción, el RAP podrá hacer el pedido de carpeta médica por atención a familiar enfermo, enfermedad, maternidad, nacimiento prematuro alto riesgo, nacimiento prematuro bajo riesgo.

Recuerde que para solicitar carpeta por familiar enfermo, el agente previamente deberá tener cargado los familiares.

| j Carpetas ∣                       | Médicas (2003)                                                                                                    | ATENCION FAMILIAI<br>ENFERMEDAD<br>MATERNIDAD | interfermo                             | 0.0-0-0-0 |                    | FE C              | CHA<br>04/06/2018 |                      |
|------------------------------------|----------------------------------------------------------------------------------------------------|-----------------------------------------------|----------------------------------------|-----------|--------------------|-------------------|-------------------|----------------------|
| Legajo                             | Apellido y Nor                                                                                                    | NACIMIENTO PREMA<br>NACIMIENTO PREMA          | ATURO ALTO RIESGO<br>ATURO BAJO RIESGO | kmbul     | atorio<br>Familiar | enfermo           | Parent            | Reiteración<br>tesco |
|                                    | A                                                                                                    | IARIO                                         |                                        |           |                    |                   |                   |                      |
|                                    |                                                                                                    | EMILCE                                        | L                                      |           |                    |                   | <u> </u>          |                      |
|                                    |                                                                                                    | VIRNA                                         | [                                      |           |                    |                   |                   |                      |
|                                    |                                                                                                    | JAVIER                                        | [                                      | - C       |                    |                   |                   |                      |
| Calle 454 N<br>Localidad C         | Calle 454 Nro. 34  Coalidad CITY BELL Partido LA PLATA  Colle Nro Torre Piso Dro Localidad                                                                                                    |                                               |                                        |           |                    |                   |                   |                      |
| Obs.                               |                                                                                                    |                                               |                                        |           | Man.               | Zona Rec.Méd.     |                   |                      |
|                                    | Buscar Agento                                                                                                    | e                                             | BUSCAR                                 | ]         |                    | ENVIAR e IMPRIMIR |                   | ENVIAR               |
| Para<br>Atento<br>electr<br>siendo | Para Carpetas Médicas que NO SEAN de La Plata/Beriso/Ensenada :<br>Atento a lo comunicado mediante Circular Nº 03/17 de la Dirección Provincial de Condiciones Laborales ,toda correspondencia, sea<br>electrónica o postal, que fuera recibida pasados los 30 días desde la fecha de solicitud registrada en Siape, se tendrá por NO JUSTIFICADA ,<br>siendo responsabilidad del agente o su respectivo Jefe de Personal el envío de la documentación en tiempo y forma. |                                               |                                        |           |                    |                   |                   |                      |

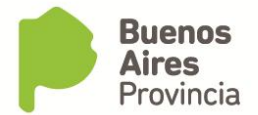

### 3.3 Carpetas médicas pendientes

| ¢ د | arpetas Médi                         | icas Pendien | ites Distriction Contraction Contraction Contraction Contraction Contraction Contraction Contraction Contraction | **************** |              |        | िं ि ज |  |
|-----|--------------------------------------|--------------|----------------------------------------------------------------------------------------------------|------------------|--------------|--------|--------|--|
|     |                                      |              | Carpetas Mé                                                                                                    | dicas Pendientes |              |        |        |  |
|     | Fecha                                | Ap           | ellido y Nombres                                                                                                 | Número Docur     | mento        | Burner |        |  |
|     | L                                    |              |                                                                                                    |                  |              | Buscar |        |  |
|     | Fec. Solicitud                       | d Legajo     | Apellido y Nombres                                                                                               | Documento        | Tipo Carpeta | Médica | - ~    |  |
|     | 28/08/2018                           | 363          | JUAN CRUZ                                                                                                    | DNI 292          | ENFERMEDAD   |        |        |  |
|     | <u> </u>                             | <u> </u>     |                                                                                                    |                  | - <u> </u>   |        | -      |  |
| H   |                                      |              |                                                                                                    |                  |              |        | - 8    |  |
| ΙH  |                                      | <u></u>      |                                                                                                    |                  |              |        | - 11   |  |
| ΠŬ  |                                      | 1            |                                                                                                    |                  |              |        | Ī.     |  |
|     |                                      |              |                                                                                                    |                  |              |        | _      |  |
|     |                                      |              |                                                                                                    |                  |              |        |        |  |
|     | Médico                               | Particular   |                                                                                                    | Matrícula        |              |        |        |  |
|     | Fecha Desde 🗾 🗾 Días 🔤 Fecha Hasta 📃 |              |                                                                                                    |                  |              |        |        |  |
|     | Có                                   | digo OMS 🗌   |                                                                                                    |                  |              |        |        |  |
|     |                                      |              |                                                                                                    | REGISTRAR        |              |        |        |  |

En la parte superior de la pantalla aparecen una vista de las carpetas que están pendientes de resolución.

Si el agente que haya solicitado la carpeta médica tiene domicilio fuera de La Plata, Berisso y/o Ensenada, el RAP puede hacer un *adelanto de talón*, esto es, cargar los datos del certificado que el agente solicitante le presente (nombre del médico particular, matrícula, fecha en que comienza y finaliza la licencia médica y patología).

Para finalizar, deberá hacer click en el botón **REGISTRAR**.

Luego el RAP deberá enviar el certificado por correo a la Dirección de Salud Ocupacional (calle 14 nº 1176 e/ 56 y 57. La Plata).

## 3.4 Corte de Licencia Anual

Por medio de esta opción el RAP procederá al corte de la licencia anual de un agente por razones de servicio.

| I | Instructivo RA/RAP<br>Registro de Asistencia                                   | Buenos<br>Aires<br>Provincia |
|---|--------------------------------------------------------------------------------|------------------------------|
|   | 😂 Corte de Licencia Anual por Razones de Servicio - 대한민안한민안한만한만한만한만한만한만한 한다. ㅋ |                              |
|   | Corte de Licencia                                                              |                              |
|   | Apellido y Nombre                                                              |                              |
|   | MARIA                                                                          |                              |
|   | Legajo                                                                         |                              |
|   | 57                                                                             |                              |
|   | Fecha de Notificación                                                          |                              |
|   | 11/06/2018 Solicitar Corte                                                     |                              |
|   | Motivo Corte                                                                   |                              |
|   | CORTE DE LIC. ANUAL POR RAZONES DE SERVICIO.                                   |                              |
|   |                                                                                |                              |

### **3.5** Comisiones

Desde esta opción el RAP podrá seleccionar a los agentes que están trabajando en comisión, asignando la fecha desde y hasta, el partido y el tipo de comisión (comisión, comisión de entrada, comisión de salida)

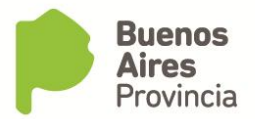

| car Agente |                   | BUSCAL | R                                         |   |        |                       |            |         |
|------------|-------------------|--------|-------------------------------------------|---|--------|-----------------------|------------|---------|
| .egajo     | Apellido y Nombre |        |                                           |   | Legajo | Apellido              | y Nombre   |         |
|            | VANESA            |        |                                           |   |        | BEAT                  | RIZ        |         |
| 3          | ROBERTO           |        |                                           |   |        |                       |            |         |
| :4 ][      | PABLO             |        |                                           | < |        |                       |            |         |
| :4         | JULIA             |        |                                           |   |        |                       |            |         |
| :5         | BEATRIZ           |        |                                           |   |        |                       |            |         |
| 3          | ROSARIO           |        |                                           |   |        |                       |            |         |
| 6          | CINTIA            |        |                                           |   |        |                       |            |         |
| 0 ]        | LORENA MARIEL     | L      |                                           |   |        |                       |            |         |
| ][         |                   |        |                                           |   |        |                       |            |         |
| ][         |                   |        |                                           |   |        |                       |            |         |
| 1          |                   |        |                                           |   |        |                       |            |         |
|            |                   |        |                                           |   | L IL   |                       |            |         |
| sde H      | asta Partido      |        | •                                         |   |        |                       |            |         |
| sde H      | asta Partido      |        | ••••••                                    |   |        | <ul> <li>✓</li> </ul> | ENVIAR CON | AISIONE |
| sde H      | asta Partido      |        | •••••                                     |   | Tipo   | <                     | ENVIAR CON | AISIONE |
| sde H      | asta Partido      |        |                                           |   |        | <                     | ENVIAR CON | AISIONE |
| sde H      | asta Partido      |        |                                           |   |        | <                     | ENVIAR CON |         |
| sde H      | asta Partido      | A CH   |                                           |   |        | <                     | ENVIAR CON | AISIONE |
| sde H      | asta Partido      |        | ▼<br>AVEZ                                 |   |        | <                     | ENVIAR CON | MISIONE |
| sde H      | asta Partido      |        | IAVEZ                                     |   |        | <                     | ENVIAR CON | AISIONE |
| sde H      | asta Partido      |        | ▼<br>×××××××××××××××××××××××××××××××××××× |   |        |                       | ENVIAR CON | AISIONE |
| sde H      | asta Partido      |        | ▼<br>×××××××××××××××××××××××××××××××××××× |   |        |                       | ENVIAR CON | AISIONE |
| sde H      | asta Partido      |        | TAVEZ                                     |   |        |                       | ENVIAR CON | AISIONE |
| sde H      | asta Partido      |        | TAVEZ                                     |   |        |                       | ENVIAR COM | AISIONE |
| sde H      | asta Partido      |        | ▼<br>KKKKKK<br>AVEZ                       |   |        |                       | ENVIAR CON | AISIONE |
| sde H      | asta Partido      |        | TAVEZ                                     |   |        |                       | ENVIAR CON | AISIONE |

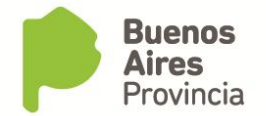

## 3.6 Corte/Anulación Comisiones

Desde esta opción permite anular las comisiones que habían sido otorgadas.

# 3.7 Permisos por horario

| aaba            | P                 | ermisos por Horarios                                |   |                   |                 |                     |
|-----------------|-------------------|-----------------------------------------------------|---|-------------------|-----------------|---------------------|
| -ecna<br>06/06, | /2018 🔳           | ASISTENCIA A CURSO POR HORA<br>BOLETA DE SALIDA     |   |                   | Ēnviar          | ·]                  |
| egajo           | Apellido y Nombre | BOLETA DE SALIDA - OFICIAL<br>DEDMISO CREMIAL HODAS |   | Desde<br>qué bora | Cuánto<br>Horas | tiempo ?<br>Minutos |
| 711             | VANESA            |                                                     |   |                   |                 |                     |
| 337             | ROBERTO           | l                                                   | - |                   |                 |                     |
| 711             | BEATRIZ           |                                                     | - |                   |                 |                     |
| 341             | PABLO             |                                                     | - |                   |                 |                     |
| 341             | JULIA             |                                                     | - |                   |                 |                     |
| 359             | BEATRIZ           |                                                     | - |                   |                 |                     |
| 630             | ROSARIO           |                                                     | - |                   |                 |                     |
| 362             | CINTIA            |                                                     | - |                   |                 |                     |
| 306             | LORENA            | ][                                                  | - |                   |                 |                     |
|                 |                   |                                                     | - |                   |                 |                     |

# 3.8 Compensatorios

| Compensatorios Contractorio Compensatorios para                                                                                                    | Control y Registro                                                                                                    |
|----------------------------------------------------------------------------------------------------|----------------------------------------------------------------------------------------------------|
| Fecha Ausencia Apellido y Nombre                                                                                                    | Legajo DIA COMPENSADO<br>FRANCO COMPENSATORIO                                                                                                    |
|                                                                                                    | Por hora 🗌 Cantidad horas 🦳                                                                                                    |
| Fecha a Compensar Hora Desde Hora H                                                                                                    | asta                                                                                                    |
|                                                                                                    | Ēnviar                                                                                                    |
| Por art.78 Apartado II de la Ley 10430 (T.O. Dec. 186996 y Decr<br>"cuando el agente prestare servicios en días feriados o no labo<br>en días en que le correspondía hacer uso de franco, y con tal<br>el mismo le será concedido dentro de los QUINCE(15) días siguid | eto Reglamentario 4161/96):<br>rables para la Administración Pública de la Provincia o<br>motivo no gazare del pertinente descanso semanal,<br>entes, sin perjuicio de lo determinado" |

## 3.10 Permisos entrada salida frecuentes

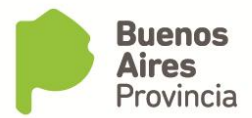

Desde esta opción se puede otorgar a los agentes las entradas y salidas frecuentes. Se debe consignar una fecha desde y, de ser necesario, un motivo.

Para finalizar el proceso, haga click en conceder.

| 诊 Perm | nisos de Entrada | s y Salidas Frecuentes |              |          |        |                   |          |
|--------|------------------|------------------------|--------------|----------|--------|-------------------|----------|
| A      | Autorizar 🛛 🗎    | Finalizar Período      | Historial de | Permisos |        |                   |          |
| Le     | egajo            | Apellido y Nombre      |              | _        | Legajo | Apellido y Nombre |          |
| 71     | 1                | VANESA                 |              |          |        |                   |          |
| 33     | 7                | ROBERTO                |              |          |        |                   |          |
| 71     | 1                | BEATRIZ                |              |          |        |                   |          |
| 34     | 1                | PABLO                  |              | <u> </u> |        |                   |          |
| 34     | 1                | JULIA                  |              |          |        |                   |          |
| 35     | 9                | BEATRIZ                |              |          |        |                   |          |
| 63     | :0               | ROSARIO                |              |          |        |                   |          |
| 36     | 2                | CINTIA                 |              |          |        |                   |          |
| 30     | 16               | LORENA                 |              |          |        |                   |          |
|        | ][]              |                        |              |          |        |                   |          |
| Motiv  | Vo               |                        |              | D        | esde 🗌 |                   |          |
|        |                  |                        |              |          |        |                   | Conceder |

Desde esta misma opción, puede finalizar el período de aquella persona que posea el permiso.

### 4.0 Consultas

### A. Novedades de presentismo y ausentismo

El RAP podrá consultar todas las novedades de ausentismo y presentismo de los agentes que tenga a su cargo, haciendo click en las pestañas inferiores puede ver información sobre:

- Horario administrativo
- Licencias
- Comisiones
- Ausencias
- Permisos
- Carpetas médicas

🐴 Novedades de Ausentismo

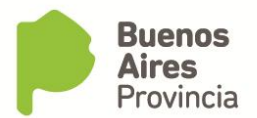

| Legajo | Apellido y Nombres       |         |                 |                                       |              |             |           |  |  |  |  |  |
|--------|--------------------------|---------|-----------------|---------------------------------------|--------------|-------------|-----------|--|--|--|--|--|
| 855    | JUAN CARLOS              |         |                 |                                       |              |             |           |  |  |  |  |  |
| 316    | MARIO                    |         |                 |                                       |              |             |           |  |  |  |  |  |
| 359    | EMILCE                   |         | Día             | Entrada                               | Salida       | Desde       | Controlar |  |  |  |  |  |
| 359    | GRISELDA                 |         | UNES            | 08:00                                 | 14:00        | 09/01/2018  | ☑ 🖻       |  |  |  |  |  |
| 311    | VIRNA                    | м       | ARTES           | 08:00                                 | 14:00        | 09/01/2018  |           |  |  |  |  |  |
| 855    | JAVIER                   | м       | IERCOLES        | 08:00                                 | 14:00        | 09/01/2018  |           |  |  |  |  |  |
| 340    | AUGUSTO                  | ົມ      | JEVES           | 08:00                                 | 14:00        | 09/01/2018  |           |  |  |  |  |  |
| 359    | MARIA                    | Ī       | IERNES          | 10:00                                 | 18:00        | 17/08/2018  |           |  |  |  |  |  |
| 318    | GABRIELA                 | i i     |                 | i                                     |              |             |           |  |  |  |  |  |
|        |                          | -       |                 | i i i i i i i i i i i i i i i i i i i |              |             |           |  |  |  |  |  |
|        | P                        | L.      |                 |                                       |              | · · · · · · | -0        |  |  |  |  |  |
|        |                          |         |                 |                                       |              |             |           |  |  |  |  |  |
|        |                          |         |                 |                                       |              |             |           |  |  |  |  |  |
|        |                          |         |                 |                                       |              |             |           |  |  |  |  |  |
|        |                          |         |                 |                                       |              |             |           |  |  |  |  |  |
|        |                          |         |                 |                                       |              |             |           |  |  |  |  |  |
|        |                          | Horario | Licencias       | Comisiones                            | Ausencias    | Permisos    | Carpetas  |  |  |  |  |  |
|        |                          | Dectino | · (20084) DIDEC |                                       |              |             | ODMACION  |  |  |  |  |  |
|        |                          | DEL CA  | PITAL HUMANO    | - DIRECCION D                         | E GESTION DE | OPERACIONE  | SY        |  |  |  |  |  |
|        |                          |         |                 |                                       |              |             |           |  |  |  |  |  |
|        | CARGO DE BAJA.           |         |                 |                                       |              |             |           |  |  |  |  |  |
|        | PASE A PRESTAR SERVICIO. |         |                 |                                       |              |             |           |  |  |  |  |  |
|        |                          |         |                 |                                       |              |             |           |  |  |  |  |  |

#### B. Ficha de asistencia -últimos meses-

Desde esta consulta, el RAP puede imprimir reportes mensuales de asistencia, ya sea por agente o por estructura.

| PELLIDO y NOM | IBRE     | VANES    | A         | LEGAJO 7 | 11       |
|---------------|----------|----------|-----------|----------|----------|
|               | Lunes    | Martes   | Miercoles | Jueves   | Viernes  |
| 17/09/2018    | PRESENTE | PRESENTE |           |          |          |
| 10/09/2018    | PRESENTE | PRESENTE | PRESENTE  | PRESENTE | PRESENTE |
| 03/09/2018    | PRESENTE | PRESENTE | PRESENTE  | PRESENTE | PRESENTE |
| 27/08/2018    | PRESENTE | PRESENTE | PRESENTE  |          | PRESENTE |
| 20/08/2018    | FERIADO  | PRESENTE | PRESENTE  | PRESENTE | PRESENTE |
| 13/08/2018    | PRESENTE | PRESENTE | PRESENTE  | PRESENTE |          |

#### C. Resúmen mensual de novedades

Esta consulta permite obtener datos mensuales de las novedades asistenciales de los agentes.

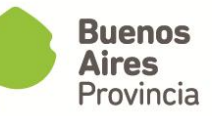

| 🐵 Informe Mensual            | de Novedades por RAP - SPSPSPSPSPSPSPS       | *****************************   |  |  |  |  |  |  |  |  |  |  |
|------------------------------|----------------------------------------------|---------------------------------|--|--|--|--|--|--|--|--|--|--|
| Resumen Mensual de Novedades |                                              |                                 |  |  |  |  |  |  |  |  |  |  |
| Mes                          | / Año 07/2018 📰                              |                                 |  |  |  |  |  |  |  |  |  |  |
| Por Agente                   |                                              |                                 |  |  |  |  |  |  |  |  |  |  |
| Agente                       | BEATRIZ                                      |                                 |  |  |  |  |  |  |  |  |  |  |
| —O Por Estructura            |                                              |                                 |  |  |  |  |  |  |  |  |  |  |
| Descripción                  |                                              |                                 |  |  |  |  |  |  |  |  |  |  |
|                              | Corte por Estructura                         |                                 |  |  |  |  |  |  |  |  |  |  |
|                              | 🔿 Corte por Estructura (Sólo Comisiones)     |                                 |  |  |  |  |  |  |  |  |  |  |
|                              | O Corte por Persona - Se visualiza una ficha | a por persona                   |  |  |  |  |  |  |  |  |  |  |
|                              | O Corte por Persona - Se visualiza una ficha | a por persona (Sólo Comisiones) |  |  |  |  |  |  |  |  |  |  |
| C Por RAP                    |                                              |                                 |  |  |  |  |  |  |  |  |  |  |

#### Se obtiene el siguiente reporte:

#### Julio 2018

DIRECCION PROVINCIAL DE OPERACIONES E INFORMACION DEL CAPITAL HUMANO DIRECCION DE GESTIÓN Y SEGUIMIENTO DEL CAPITAL HUMANO

#### BEATRIZ

| Lunes    | Martes   | Miercoles | Jueves   | Viernes  | Sabado   | Domingo  |
|----------|----------|-----------|----------|----------|----------|----------|
|          |          |           |          |          |          | 01/07/18 |
|          |          |           |          |          |          |          |
| 02/07/18 | 03/07/18 | 04/07/18  | 05/07/18 | 06/07/18 | 07/07/18 | 08/07/18 |
| PRESENTE | PRESENTE | PRESENTE  | PRESENTE | PRESENTE |          |          |
| 09/07/18 | 10/07/18 | 11/07/18  | 12/07/18 | 13/07/18 | 14/07/18 | 15/07/18 |
| FERIADO  | PRESENTE | PRESENTE  | PRESENTE | PRESENTE |          |          |
| 16/07/18 | 17/07/18 | 18/07/18  | 19/07/18 | 20/07/18 | 21/07/18 | 22/07/18 |
| PRESENTE | PRESENTE | PRESENTE  | PRESENTE | PRESENTE |          |          |
| 23/07/18 | 24/07/18 | 25/07/18  | 26/07/18 | 27/07/18 | 28/07/18 | 29/07/18 |
| ANUAL    | ANUAL    | ANUAL     | ANUAL    | ANUAL    | ANUAL    |          |
| 30/07/18 | 31/07/18 |           |          |          |          | 05/08/18 |
| PRESENTE | PRESENTE |           |          |          |          |          |

## D. Resumen de registro de novedades

Se pueden ver los partes diarios enviados por el RAP, seleccionando mes y año, la cantidad de días y la estructura a la que pertenece.

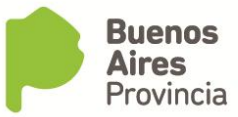

| 诊 Informes | 2000   | ***************************************               |
|------------|--------|-------------------------------------------------------|
|            |        | Resumen de Envíos de partes diarios                   |
| F          | echa [ | Desde 01/07/2018 🗾 Cantidad de días 31                |
|            |        |                                                       |
| Estruc     | ctura  | DIRECCION DE GESTIÓN Y SEGUIMIENTO DEL CAPITAL HUMANO |
|            |        |                                                       |
|            |        |                                                       |
|            |        |                                                       |

Se obtiene el siguiente reporte:

| 💒 📥 eRreH                              | Resumen de Registro de Novedades |       |       |       |       |       |       |       |       |       |       |       |       |       |       |       |       |       |
|----------------------------------------|----------------------------------|-------|-------|-------|-------|-------|-------|-------|-------|-------|-------|-------|-------|-------|-------|-------|-------|-------|
|                                        | 01/07                            | 02/07 | 03/07 | 04/07 | 05/07 | 06/07 | 07/07 | 08/07 | 09/07 | 10/07 | 11/07 | 12/07 | 13/07 | 14/07 | 15/07 | 16/07 | 17/07 | 18/07 |
| DCCION. TECN. DE LA GEST. DEL CAP. HUM | NO                               | SI    | SI    | SI    | SI    | SI    | NO    | NO    | NO    | SI    | SI    | SI    | SI    | NO    | NO    | SI    | SI    | SI    |
|                                        |                                  |       |       |       |       |       |       |       |       |       |       |       |       |       |       |       |       |       |